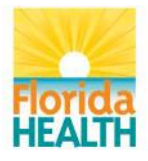

# **Department of Health**

# **Bureau of Public Health Laboratories**

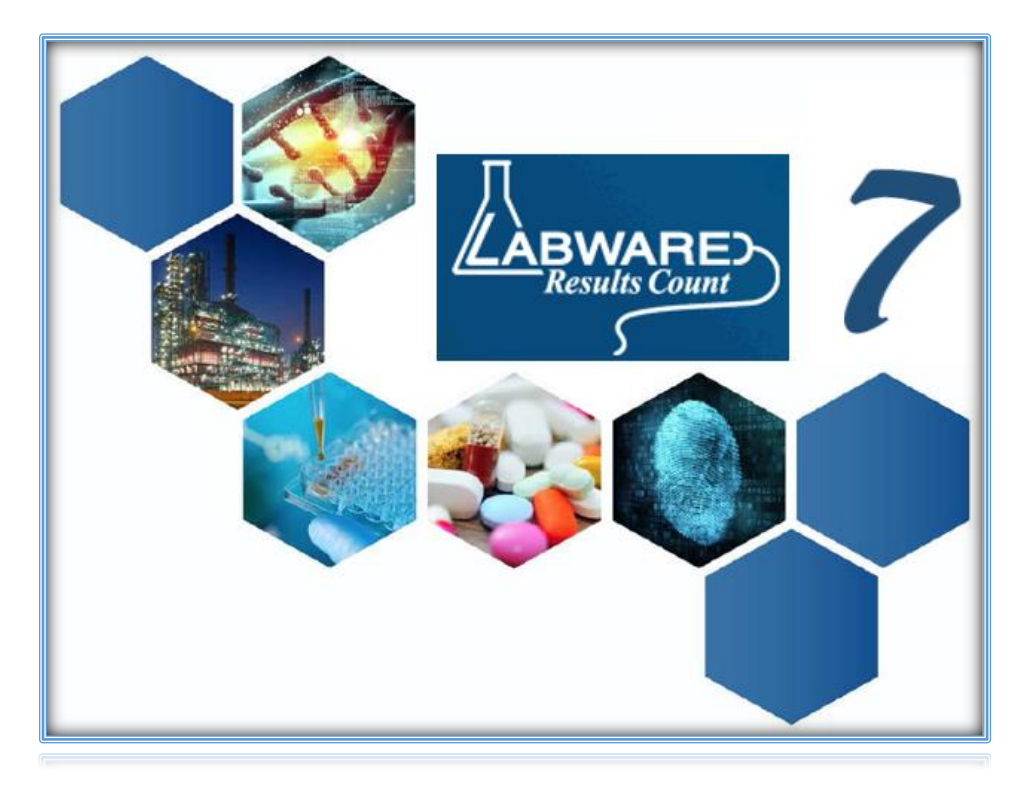

## WEBLIMS - REPORT USER GUIDE

Welcome to WebLIMS - Report!

| Department  | LIMS           |      | Version No.: | <u>01-2.</u> | <u>1.18</u> |
|-------------|----------------|------|--------------|--------------|-------------|
| Prepared by | Angela Blanton | Date | 9/28/2017    | Replaces     |             |
| Checked by  | Mary Cook      | Date | 10/2/2017    | Date issued  |             |
| Approved by | Susanne Crowe  | Date | 2/1/2018     | Review date  |             |
|             |                |      |              |              |             |
| _           |                |      |              |              |             |

#### Contacts:

| Susanne Crowe                          | Jackie Sayers              |
|----------------------------------------|----------------------------|
| Interim Bureau Chief, LIMS Administrat | or LIMS Administrator      |
| Susanne.Crowe@FLHealth.gov             | Jackie.Sayers@FLHealth.gov |
| 904-791-1550                           | 904-791-1692               |

## TABLE OF CONTENTS CONTENTS

| Table of contents2          |
|-----------------------------|
| General information         |
| Logging in4                 |
| Report selection            |
| Patient Reports             |
| Sample Status Report        |
| Monthly Statistics Reports9 |
| Epidemiology Reports        |
| Printing reports19          |
| Contact information         |

## GENERAL INFORMATION

#### Purpose

This SOP provides guidelines on how to use the LabWare WebLIMS Reporting Module which gives authorized submitters and epidemiologists access to LabWare to view and print reports for their patients or patients in their authorized territory/region.

#### Scope

This SOP is for all users of LabWare WebLIMS – Report. Users consist of authorized personnel and sample submitters to Florida Department of Health Bureau of Public Health Laboratories as well as Florida Department of Health state and local epidemiologists.

## LOGGING IN

1. Click <u>https://weblims.floridapublichealthlab.com/</u>

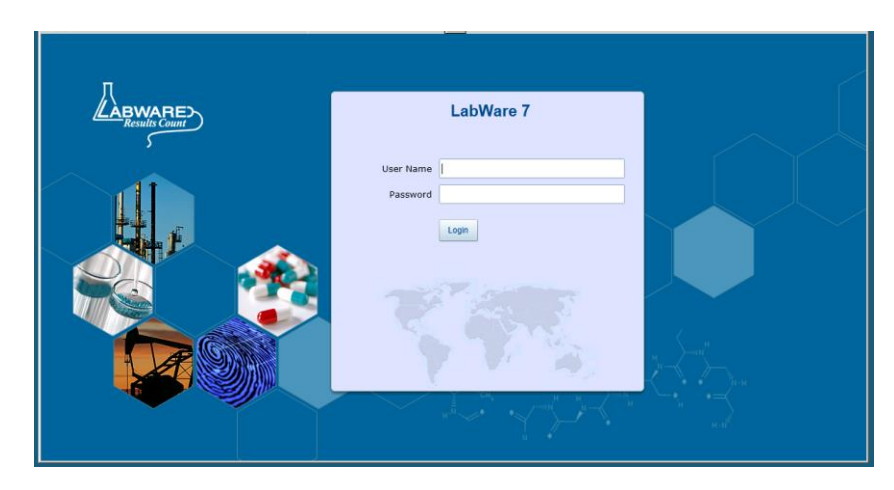

- 2. In the login page, enter the user name and password received from BPHL.
- 3. Click the LOGIN button.

**PLEASE NOTE:** Reports will only include samples authorized for viewing by the user. The user's professional organization and role dictate authorized samples. If the samples displayed are not consistent with those under the user's purview, please log out immediately and notify BPHL Help Desk at (904) 791-1744 or DLBPHLLAR@flhealth.gov

#### REPORT SELECTION

1. In WebLIMS, select the "Web" tab to view the available reports.

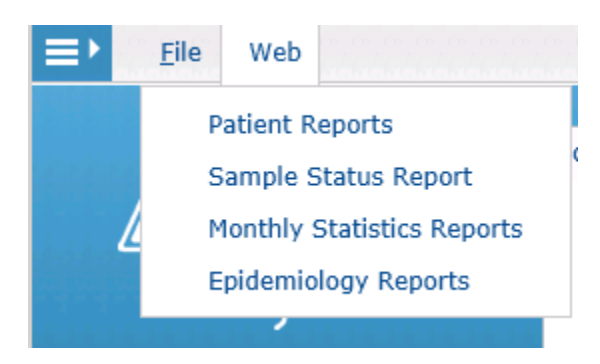

- 2. Select the desired report to run.
  - a. Patient Reports: Allows access to individual test reports for patients.
  - b. Sample Status Report: Allows access to status of samples submitted.
  - c. Monthly Statistics Reports:
    - i. **Monthly Statistics Report**: Provides monthly statistics by submitter as number of samples submitted and number of tests performed for each analysis within a given time period.
    - ii. Abnormal Report: Provides monthly abnormal samples by submitter. This report lists total number of samples submitted, total normal and abnormal samples, and test summary noting number of normal and abnormal tests for each analysis within a given time period.
    - iii. **Unsatisfactory Report**: Provides the number of unsatisfactory samples received from a submitter for a given time period. Sample Unsatisfactory Reasons are noted in the report if requested with details.
  - d. **Epidemiology Reports**: Provides the number of samples submitted by program and county and number of tests by program, analysis and county within a given time period.
- 3. To run subsequent reports, begin again at the Web tab, select the report to run and enter the parameters. Within the same session, the report parameters will repopulate with parameters last entered.

**PLEASE NOTE:** Ensure the Explorer Window is minimized. If the window is maximized, reports run will not be visible until the window is minimized.

## PATIENT REPORTS

Searching under **Patient Reports** allows access to individual test reports for patients.

1. Enter the desired report parameters in the Patient Search Screen.

| Patient Search            |             |   |  |  |
|---------------------------|-------------|---|--|--|
| First Name                |             |   |  |  |
| Last Name                 |             |   |  |  |
| Birth Date                | mmm/dd/yyyy | ۲ |  |  |
| Medical Record Number     |             |   |  |  |
| ate Collected/Rec'd Start | Sep/01/2017 |   |  |  |
| Date Collected/Rec'd End  | Sep/22/2017 |   |  |  |
|                           |             |   |  |  |
|                           |             |   |  |  |
|                           |             |   |  |  |
|                           |             |   |  |  |
|                           |             |   |  |  |
|                           |             |   |  |  |
|                           |             |   |  |  |
|                           |             |   |  |  |
|                           |             |   |  |  |
|                           |             |   |  |  |
|                           |             |   |  |  |

- 2. The Date Collected/Rec'd Start and Date Collected/Rec'd End fields are required fields.
- 3. Select OK when finished.
- 4. The Query Select Dialog window will be displayed.

| Quer | y Select D | ialog      |            |                        |             |                                                |
|------|------------|------------|------------|------------------------|-------------|------------------------------------------------|
|      |            |            |            |                        | Please se   | lect the patient you wish to view reports for: |
|      | Name       | First Name | Last Name  | Birth Date             | Ssn         | Address1 Line 1                                |
|      | 2276997    | FIRSTNAME  | LASTNAME   | 01/16/1978 12:00:00 AM |             | 123 FAKE ST                                    |
|      | 2280431    | FIRSTNAME  | LASTNAME   | 02/18/1988 12:00:00 AM |             | 123 FAKE ST                                    |
|      | 78165      | FRED       | FLINTSTONE | 04/04/1971 12:00:00 AM | 000-00-0001 | 123 SILVERSTONE QUARY                          |
|      |            |            |            |                        |             |                                                |
|      |            |            |            |                        |             |                                                |
|      |            |            |            |                        |             |                                                |
|      |            |            |            |                        |             |                                                |
|      |            |            |            |                        |             |                                                |
|      |            |            |            |                        |             |                                                |
|      |            |            |            |                        |             |                                                |
|      |            |            |            |                        |             |                                                |
|      |            |            |            |                        |             |                                                |
|      |            |            |            |                        |             |                                                |
|      |            |            |            |                        |             |                                                |
|      |            |            |            |                        |             |                                                |
|      |            |            |            |                        |             |                                                |
|      |            |            |            |                        |             |                                                |
|      |            |            |            |                        |             | OK Cancel                                      |
|      |            |            |            |                        |             |                                                |

- 5. Select the patient and click "OK."
- 6. If the patient has
  - a. only one report, that report will be displayed.
  - b. multiple reports, a Sample Selection window will appear.

| Quer | y Select Dialog |                        |          |                                   |                |                   |                          |    | c      | ı |
|------|-----------------|------------------------|----------|-----------------------------------|----------------|-------------------|--------------------------|----|--------|---|
|      |                 |                        | Rep      | oorts for FRED FLINTSTONE. Please | select the sir | ngle sample you v | vish to view report for: |    |        | 1 |
|      | Sample Number   | Sampled/Rec'd Date     | State ID | Submitter                         | Practitioner   | Test Name(s)      | Tube ID                  |    |        |   |
|      | 7170597         | 09/18/2017 12:00:00 AM |          | ALACHUA CHD-IMMUNOLOGY (MAIN)     |                | Arbovirus Culture |                          |    |        |   |
|      | 7170598         | 09/18/2017 12:00:00 AM |          | ALACHUA CHD-IMMUNOLOGY (MAIN)     |                | Arbovirus Culture |                          |    |        |   |
|      | 7170599         | 09/18/2017 12:00:00 AM |          | ALACHUA CHD-IMMUNOLOGY (MAIN)     |                | Arbovirus Culture |                          |    |        |   |
|      | 7170600         | 09/18/2017 12:00:00 AM |          | ALACHUA CHD-IMMUNOLOGY (MAIN)     |                | Arbovirus Culture |                          |    |        |   |
|      |                 |                        |          |                                   |                |                   |                          |    |        |   |
|      |                 |                        |          |                                   |                |                   |                          |    |        |   |
|      |                 |                        |          |                                   |                |                   |                          |    |        |   |
|      |                 |                        |          |                                   |                |                   |                          |    |        |   |
|      |                 |                        |          |                                   |                |                   |                          |    |        |   |
|      |                 |                        |          |                                   |                |                   |                          |    |        |   |
|      |                 |                        |          |                                   |                |                   |                          |    |        |   |
|      |                 |                        |          |                                   |                |                   |                          |    |        |   |
|      |                 |                        |          |                                   |                |                   |                          |    |        |   |
|      |                 |                        |          |                                   |                |                   |                          |    |        |   |
|      |                 |                        |          |                                   |                |                   |                          |    |        |   |
|      |                 |                        |          |                                   |                |                   |                          |    |        |   |
|      |                 |                        |          |                                   |                |                   |                          |    |        |   |
|      |                 |                        |          |                                   |                |                   |                          |    |        |   |
|      |                 |                        |          |                                   |                |                   |                          |    |        |   |
|      |                 |                        |          |                                   |                |                   |                          |    |        |   |
|      |                 |                        |          |                                   |                |                   |                          |    |        |   |
|      |                 |                        |          |                                   |                |                   |                          |    |        |   |
|      |                 |                        |          |                                   |                |                   |                          |    |        |   |
|      |                 |                        |          |                                   |                |                   |                          |    |        |   |
|      |                 |                        |          |                                   |                |                   |                          |    |        | 1 |
|      |                 | All                    |          |                                   |                |                   |                          | ОК | Cancel |   |
|      |                 |                        |          |                                   |                |                   |                          |    |        |   |

7. Select the desired sample report, click "OK," to display the report.

| Florida<br>HEALTH                                | Bureau of P                            | Departmen<br>ublic Health La<br>P.O. Bo<br>Jacksonville | t of Hea<br>aborato<br>ox 210<br>. FL 3223 | lth<br><b>ries - Jacks</b><br>31   | sonville       |
|--------------------------------------------------|----------------------------------------|---------------------------------------------------------|--------------------------------------------|------------------------------------|----------------|
| CLIA: 10D0645095                                 |                                        |                                                         | ,                                          |                                    |                |
| Service ID:                                      |                                        | Patient                                                 | FRED D F                                   | LINTSTONE                          |                |
| LIMS Report #: 732                               | 2898<br>Program Componenti             |                                                         | GAINESV                                    | RSTONE QUARY                       |                |
| Special Project.                                 | Frogram Component.                     |                                                         | OANESV                                     | 1222, 1 2, 32007                   |                |
| Submitter: FAKE CUS<br>224 SE 24'<br>Gainesville | NTOMER<br>TH STREET<br>, FL 32641      | Local F<br>Date of<br>Social<br>Race:                   | Patient Id:<br>f Birth:<br>Security #:     | 04/04/1971<br>000-00-0001<br>White | Gender: Male   |
| Sample #:                                        | AMB17918123 (7170597)                  | Date Collected:                                         |                                            |                                    |                |
| Source:                                          | Blood                                  | Date Received:                                          | 09/18/201                                  | 17                                 |                |
| Additional Info:                                 |                                        | Date Reported:                                          | 09/19/201                                  | 17                                 |                |
| Ordered Testcode:                                | 1670                                   | Onset Date:                                             |                                            |                                    |                |
| Practitioner:                                    | BHUMI PATEL                            | Fasting:                                                |                                            | Pregnant:                          |                |
| Note.                                            | with this virus. A negative result (no | virus isolated) may be d                                | lue to lack of                             | current infection b                | ut it may also |
| Test                                             | Re                                     | sult                                                    | iding prior to                             | Reference Range                    | Date Approved  |
| 1670 Arbovirus Cultu                             | re Vir                                 | us Isolated                                             |                                            |                                    | 09/19/2017     |
| Virus Isolated                                   | Zik                                    | a virus                                                 |                                            |                                    |                |
|                                                  |                                        |                                                         |                                            |                                    |                |
|                                                  |                                        | Final                                                   |                                            |                                    |                |

8. Print or save the report if desired by following the steps on Printing reports (P.19)

### SAMPLE STATUS REPORT

The **Sample Status Report** provides status of samples submitted.

1. Enter the desired parameters and click OK in the Sample Status Search Dialog box. Note the Date Collected Start and End fields are mandatory fields and require entries.

| Sample Status Search        |                                                                                                    | 8    |
|-----------------------------|----------------------------------------------------------------------------------------------------|------|
|                             | Demographic data entry must be complete for sample selection availability. If your sample is not available fo<br>selection, please try again later | or 🔺 |
| First Name:                 |                                                                                                    |      |
| Last Name:                  |                                                                                                    |      |
| Birth Date:                 | mmm/dd/yyyy                                                                                                    |      |
| Medical Record Number:      |                                                                                                    | -    |
| Date Collected/Rec'd Start: | Sen/18/2017                                                                                                    | m    |
| Date Collected/Rec'd End:   | Sep/18/2017                                                                                                    |      |
|                             |                                                                                                    | -    |
|                             |                                                                                                    |      |
|                             |                                                                                                    |      |
|                             |                                                                                                    |      |
|                             |                                                                                                    |      |
|                             |                                                                                                    |      |
|                             |                                                                                                    |      |
|                             |                                                                                                    |      |
| •                           |                                                                                                    | •    |
|                             |                                                                                                    |      |
|                             | OK Cancel                                                                                                    |      |
|                             |                                                                                                    |      |

2. Select the patient record to view in the Query Select Dialog box

| Qu | ery Select D | ialog      |            |                        |             |                                                |
|----|--------------|------------|------------|------------------------|-------------|------------------------------------------------|
|    |              |            |            |                        | Please se   | lect the patient you wish to view reports for: |
|    | Name         | First Name | Last Name  | Birth Date             | San         | Address1 Line 1                                |
|    | 2276997      | FIRSTNAME  | LASTNAME   | 01/16/1978 12:00:00 AM |             | 123 FAKE ST                                    |
|    | 2280431      | FIRSTNAME  | LASTNAME   | 02/18/1988 12:00:00 AM |             | 123 FAKE ST                                    |
|    | 78165        | FIRSTNAME  | LASTNAME   | 07/24/1992 12:00:00 AM | 111-11-1111 | 123 FAKE ST                                    |
|    | 78165        | FRED       | FLINTSTONE | 04/04/1971 12:00:00 AM | 000-00-0001 | 123 SILVERSTONE QUARY                          |
|    |              |            |            |                        |             |                                                |
|    |              |            |            |                        |             |                                                |
|    |              |            |            |                        |             |                                                |
|    |              |            |            |                        |             |                                                |
|    |              |            |            |                        |             |                                                |
|    |              |            |            |                        |             |                                                |
|    |              |            |            |                        |             |                                                |
|    |              |            |            |                        |             |                                                |
|    |              |            |            |                        |             |                                                |
|    |              |            |            |                        |             |                                                |
|    |              |            |            |                        |             |                                                |
|    |              |            |            |                        |             |                                                |
|    |              |            |            |                        |             |                                                |
|    |              |            |            |                        |             |                                                |
|    |              |            |            |                        |             | OK Cancel                                      |

- 3. Click OK to view the reports of the selected patient.
- 4. Select the desired reports in the displayed Query Select Dialog box.

| Query | Select Dialog |                        |          |                                        |              |            |                   |
|-------|---------------|------------------------|----------|----------------------------------------|--------------|------------|-------------------|
|       |               | Below are FRED FI      | INTSTO   | NE's reports. Please select the single | sample you   | wish to v  | view report for:  |
|       | Sample Number | Sampled/Rec'd Date     | State ID | Submitter                              | Practitioner | Tube<br>ID | Test Name(s)      |
|       | 7170597       | 09/18/2017 12:00:00 AM |          | ALACHUA CHD-IMMUNOLOGY (MAIN)          |              |            | Arbovirus Culture |
|       | 7170598       | 09/18/2017 12:00:00 AM |          | ALACHUA CHD-IMMUNOLOGY (MAIN)          |              |            | Arbovirus Culture |
|       | 7170599       | 09/18/2017 12:00:00 AM |          | ALACHUA CHD-IMMUNOLOGY (MAIN)          |              |            | Arbovirus Culture |
|       | 7170600       | 09/18/2017 12:00:00 AM |          | ALACHUA CHD-IMMUNOLOGY (MAIN)          |              |            | Arbovirus Culture |
|       |               |                        |          |                                        |              |            |                   |
|       |               | All                    |          |                                        |              |            | OK Cancel         |

PLEASE NOTE: Currently, sample reports will run for only one sample at a time.

5. Select the desired sample and click "OK" to view the report.

#### MONTHLY STATISTICS REPORTS

*Monthly Statistics Reports* include the *Monthly Statistics Report*, the *Abnormal Report* and the *Unsatisfactory Report*.

- The Monthly Statistics Report provides monthly statistics by submitter as number of samples submitted and number of tests performed for each analysis within a given time period.
- The Abnormal Report provides monthly abnormal samples by submitter. This report lists total number of samples submitted, total normal and abnormal samples, and test summary noting number of normal and abnormal tests for each analysis within a given time period.
- The Unsatisfactory Report will list the number of unsatisfactory samples received from a submitter for a given time period. It can be run in two ways- with or without details. Sample Unsatisfactory Reasons are noted in the details.
- 1. In the displayed dialog box, enter desired parameters in all three fields as they are mandatory.

| Submitter:                          | ٩         |  |
|-------------------------------------|-----------|--|
| st Report Date (Begin): Sep/18/2017 |           |  |
| Last Report Date (End): Sep/18/2017 | 1         |  |
|                                     |           |  |
|                                     |           |  |
|                                     |           |  |
|                                     |           |  |
|                                     |           |  |
|                                     |           |  |
|                                     |           |  |
|                                     |           |  |
|                                     |           |  |
|                                     |           |  |
|                                     |           |  |
|                                     |           |  |
|                                     |           |  |
|                                     |           |  |
|                                     | OK Cancel |  |

- 2. Click OK to continue.
- 3. There are 3 different statistical reports available.
- 4. In the displayed Select Dialog box, select the desired statistical report, and click "OK."

| Select Dialog                              |  |  |  |  |  |  |
|--------------------------------------------|--|--|--|--|--|--|
| Please choose a statistical report to run: |  |  |  |  |  |  |
| Monthly Statistics Report                  |  |  |  |  |  |  |
| Abnormal Report                            |  |  |  |  |  |  |
| Unsatisfactory Report                      |  |  |  |  |  |  |
|                                            |  |  |  |  |  |  |
| OK                                         |  |  |  |  |  |  |

The **Monthly Statistics Report** provides monthly statistics by submitter as number of samples submitted and number of tests performed for each analysis within a given time period.

5. When selecting the Monthly Statistics Report, a report like the following will be displayed:

| TH<br>RIES<br>pomitter<br>HDIMM)<br>(2017<br>4<br># Tests<br>2<br>2<br>2<br>2<br>2      | Ā |
|-----------------------------------------------------------------------------------------|---|
| TH<br>RIES<br>pomitter<br>HDIMM)<br>(2017<br>4<br>4<br># Tests<br>2<br>2<br>2<br>2<br>2 |   |
| HDIMM)<br>(2017<br>4<br># Tests<br>2<br>2<br>2<br>2<br>2                                |   |
| HDIMM)<br>(2017<br>4<br>#Tests<br>2<br>2<br>2<br>2<br>2                                 |   |
| HDIMM)<br>2017<br>4<br>#Tests<br>2<br>2<br>2<br>2<br>2                                  |   |
| 4<br>#Tests<br>2<br>2<br>2<br>2                                                         |   |
| # Tests 2 2 2 2 2                                                                       |   |
| 2<br>2<br>2                                                                             |   |
| 2<br>2                                                                                  |   |
| 2                                                                                       |   |
|                                                                                         |   |
| 6                                                                                       |   |
|                                                                                         |   |
|                                                                                         |   |
|                                                                                         |   |
|                                                                                         | L |
|                                                                                         |   |
|                                                                                         |   |
|                                                                                         |   |
|                                                                                         |   |
|                                                                                         |   |
|                                                                                         |   |
|                                                                                         |   |
|                                                                                         |   |
|                                                                                         |   |
|                                                                                         |   |
|                                                                                         |   |

The **Abnormal Report** provides monthly abnormal samples by submitter. This report lists total number of samples submitted, total normal and abnormal samples, and test summary noting number of normal and abnormal tests for each analysis within a given time period

- 6. When selecting Abnormal Report:
  - a. Select whether to run the report with or without details.

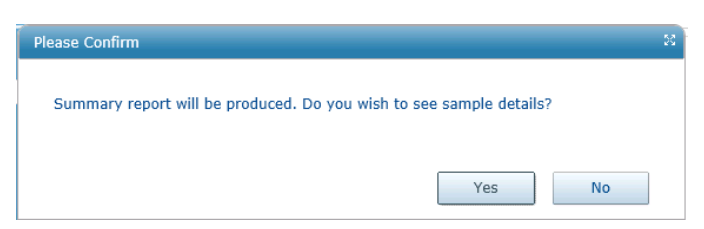

b. The Abnormal Report (shown below) will be displayed.

| abWare LIMS WebMain | Menu2 - Windows Internet Expl                | orer                            |                |       |  |
|---------------------|----------------------------------------------|---------------------------------|----------------|-------|--|
|                     |                                              |                                 |                |       |  |
|                     |                                              |                                 | TH             |       |  |
| Florida             | BUREAU OF L                                  |                                 |                |       |  |
| HEALTH              | Monthly Abnorn                               | nals by Su                      | bmitter        |       |  |
|                     | Submitter: FAKE CUST<br>Date Reported: 09/01 | OMER (ALACI<br>1/2017 - 09/22/2 | HDIMM)<br>2017 |       |  |
| Sample Summary      |                                              | Normal                          | Abnormal       | Total |  |
| Total Samples       |                                              | 2                               | 2              | 4     |  |
|                     |                                              |                                 |                |       |  |
| Test Summany        |                                              |                                 | 1              |       |  |
| iest Summary        |                                              | Normal                          | Abnormal       | Total |  |
| Arbo Virus          | Arbo Culture                                 | 2                               | 0              | 2     |  |
| Rubella             | Rubella Screen                               | 1                               | 1              | 2     |  |
| Syphilis            | Syphilis TPPA                                | 1                               | 1              | 2     |  |
|                     |                                              |                                 |                |       |  |
|                     |                                              |                                 |                |       |  |

The following is the second page of the same Abnormal Report if requested with details:

|                        |                | DE<br>BUR                | PARTMENT OF HEALTH<br>EAU OF LABORATORIES                  |                          |              |
|------------------------|----------------|--------------------------|------------------------------------------------------------|--------------------------|--------------|
| <b>Florid</b><br>HEALT | a<br>H         | Monthly                  | Abnormals by Submitte                                      | er                       |              |
|                        |                | Submitter: F<br>Date Rep | AKE CUSTOMER (ALACHDIMM)<br>orted: 09/01/2017 - 09/22/2017 |                          |              |
|                        |                | Abnormal                 | Details (Abnormal Samples Only)                            |                          |              |
| ample ID<br>MB1791812  | 25 (7170599)   | Local Patient ID         | Patient<br>FRED D FLINTSTONE                               | Birth Date<br>04/04/1971 | Date Sampled |
| 0245                   | Syphilis TPPA  |                          | Reactive                                                   |                          |              |
| 4000                   | Rubella Screen |                          | Immune                                                     |                          |              |
| ample ID<br>MB1791812  | 26 (7170600)   | Local Patient ID         | Patient<br>FRED D FLINTSTONE                               | Birth Date<br>04/04/1971 | Date Sampled |
| 0245                   | Syphilis TPPA  |                          | Non-Reactive                                               |                          |              |
| 4000                   | Rubella Screen |                          | Non-Immune                                                 |                          |              |
|                        |                |                          |                                                            |                          |              |
|                        |                |                          |                                                            |                          |              |
|                        |                |                          |                                                            |                          |              |
|                        |                |                          |                                                            |                          |              |
|                        |                |                          |                                                            |                          |              |
|                        |                |                          |                                                            |                          |              |
|                        |                |                          |                                                            |                          |              |
|                        |                |                          |                                                            |                          |              |

The **Unsatisfactory Report** will list the number of unsatisfactory samples received from a submitter for a given time period. It can be run in two ways- with or without details. Sample Unsatisfactory Reasons are noted in the details.

- 7. When selecting Unsatisfactory Report:
  - a. Select whether to run the report with or without details.

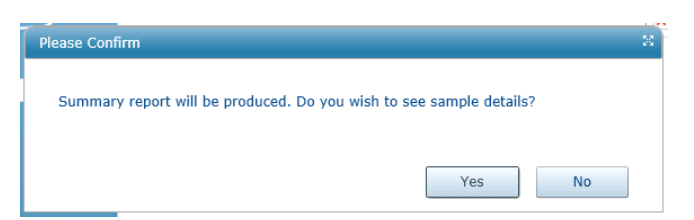

b. The Unsatisfactory Report without detail (shown below) will be displayed.

| ests Unsat        |                                              | ·                                       |  |
|-------------------|----------------------------------------------|-----------------------------------------|--|
| amples Unsat      |                                              | Total<br>21                             |  |
|                   | Submitter: FAKE CUST<br>Date Reported: 05/01 | OMER (ALACHDIMM)<br>1/2016 - 09/27/2017 |  |
| Florida<br>HEALTH |                                              | Unsat by Submitter                      |  |

c. The following is the second page of the same report if requested with details

| Florida                              | E<br>BU<br>Mo         | DEPARTMENT OF HEALTH<br>JREAU OF LABORATORIES<br>nthly Unsat by Submitte | r                        |                            |
|--------------------------------------|-----------------------|--------------------------------------------------------------------------|--------------------------|----------------------------|
| HEALIN                               | Submitter: FA         | KE CUSTOMER (ALACHDIMM)<br>ted: 05/01/2016 - 09/27/2017                  |                          |                            |
|                                      |                       | Unsat Details                                                            |                          |                            |
| Gample ID<br>ISA17028298 (7144140)   | Local Patient ID      | Patient<br>FIRSTNAME A LASTNAME                                          | Birth Date 08/16/1995    | Date Sampled<br>05/03/2017 |
| Sample Unsat Reason:                 | Specimen in wrong     | inappropriate collection kit.                                            |                          |                            |
| Test                                 | Unsat Reason          |                                                                          |                          |                            |
| Amplified GC/CT                      | Sample Unsat          |                                                                          |                          |                            |
| Sample ID<br>JMM17000117 (7144141)   | Local Patient ID      | Patient<br>FIRSTNAME A LASTNAME                                          | Birth Date<br>08/16/1995 | Date Sampled<br>05/03/2017 |
| Test                                 | Unsat Reason          |                                                                          |                          |                            |
| GC Culture                           | User canceled Test    |                                                                          |                          |                            |
| Sample ID<br>JRU16000235 (6528344)   | Local Patient ID      | Patient<br>FIRSTNAME A LASTNAME                                          | Birth Date<br>09/04/1969 | Date Sampled<br>05/20/2016 |
| Sample Unsat Reason:                 | mismatched hx/spe     | c. I.D.                                                                  |                          |                            |
| Test                                 | Unsat Reason          |                                                                          |                          |                            |
| HIV 1/2 Ag/Ab Combo                  | Sample Unsat          |                                                                          |                          |                            |
| Sample ID<br>IPI (18000728 (8977575) | Local Patient ID      | Patient                                                                  | Birth Date               | Date Sampled               |
| Sample Unsat Reason:                 | WRONG SPECIME         | IN RECEIVED                                                              | 08/21/18/0               | 1112 112010                |
| Test                                 | Unsat Reason          |                                                                          |                          |                            |
| CD4/CD8                              | Sample Unsat          |                                                                          |                          |                            |
| Sample ID<br>JRU17000266 (7128656)   | Local Patient ID      | Patient<br>FIRSTNAME D LASTNAME                                          | Birth Date<br>03/12/1982 | Date Sampled<br>04/25/2017 |
| Sample Unsat Reason:                 | quantity not sufficie | nt                                                                       |                          |                            |
| Test                                 | Unsat Reason          |                                                                          |                          |                            |
| HIV 1 Viral Load                     | Sample Unsat          |                                                                          |                          |                            |

### EPIDEMIOLOGY REPORTS

*Epidemiology Reports* provide the number of samples submitted by program and county and number of tests by program, analysis and county within a given time period.

1. Enter information for the mandatory fields (Last Reported Begin and End) and other parameters if desired in the displayed dialog box.

| ast Reported (Begin): Jun/01/2016 | 8 |
|-----------------------------------|---|
| Last Reported (End): Jun/02/2016  | 0 |
| Program Component:                | - |
| Submitter:                        | م |
| Patient:                          | 2 |
| Analysis Type:                    |   |
|                                   |   |
|                                   |   |
|                                   |   |
|                                   |   |
|                                   |   |
|                                   |   |
|                                   |   |
|                                   |   |
|                                   |   |
|                                   |   |
|                                   |   |
|                                   |   |
|                                   |   |

- 2. When entering filter for the Analysis Type, a Quick Codes Selection Dialog box will appear.
- 3. LW allows a filter of one or more groups of analysis via the Quick Codes Selection Dialog box.

| Quick Codes Selection Dialog         |            |              |             |   |
|--------------------------------------|------------|--------------|-------------|---|
| Search Criteria                      |            | Search Codes | Full Search |   |
|                                      | Unassigned |              |             |   |
| AFB Acid Fast Bacilli Tests (AFB)    |            |              |             | _ |
| BT Bioterrorism                      |            |              |             |   |
| BT_WORKUP BT Workups                 |            |              |             |   |
| CHEMISTRY Chemistry                  |            |              |             |   |
| CT CT (CT)                           |            |              |             |   |
| ENVDW Environmental - Drinking Water |            |              |             |   |
| HIV HIV Tests                        |            |              |             |   |
| MYCOLOGY Mycology                    |            |              |             |   |
| QC QCs (All)                         |            |              |             |   |
| VIROLOGY Virology                    |            |              |             |   |
|                                      | Assigned   |              |             | _ |
|                                      |            |              |             |   |
|                                      |            |              |             |   |
|                                      |            |              |             |   |
|                                      |            |              |             |   |
|                                      |            |              |             |   |
|                                      |            |              |             |   |
|                                      |            |              |             |   |
|                                      |            |              |             |   |
|                                      |            |              |             |   |
|                                      |            |              |             |   |
|                                      |            |              |             | _ |
| Assign All None                      | Unassion   | 0            | Cancel      |   |

- 4. Select the desired group of analysis by one of the following options:
  - a. Click on the desired analysis category you would like to select and that category will be highlighted. You may either
    - i. click the "Assign" button at the bottom of the window, to add the selection to the bottom pane of the window.
    - ii. or just double click the desired category to assign it for the report. The selection will be added to the bottom pane of the window.

- b. To select more than one items
  - i. Choosing single item: Highlight the desired item and click Assign.

| Quick Codes Selection Dialog         |          |              | 22         |
|--------------------------------------|----------|--------------|------------|
| Search Criteria                      | Search   | n Codes 🔽 Fi | ull Search |
| Unas                                 | signed   |              |            |
| AFB Acid Fast Bacilli Tests (AFB)    |          |              |            |
| BT Bioterrorism                      |          |              |            |
| BT_WORKUP BT Workups                 |          |              |            |
| CHEMISTRY Chemistry                  |          |              |            |
| CT CT (CT)                           |          |              |            |
| ENVDW Environmental - Drinking Water |          |              |            |
| HIV HIV Tests                        |          |              |            |
| MYCOLOGY Mycology                    |          |              |            |
| QC QCs (All)                         |          |              |            |
|                                      |          |              |            |
| Ass                                  | igned    |              |            |
| VIROLOGY Virology                    |          |              |            |
|                                      |          |              |            |
|                                      |          |              |            |
|                                      |          |              |            |
|                                      |          |              |            |
|                                      |          |              |            |
|                                      |          |              |            |
|                                      |          |              |            |
|                                      |          |              |            |
|                                      |          |              |            |
|                                      |          |              |            |
| Assign All None                      | Unassign | ОК           | Cancel     |

ii. Choosing more than 1 item but not all: repeat the above step for the next item.

| Quick Codes Selection Dialog         |            |              |             | 5 |
|--------------------------------------|------------|--------------|-------------|---|
| Search Criteria                      |            | Search Codes | Full Search |   |
|                                      | Unassigned |              |             |   |
| AFB Acid Fast Bacilli Tests (AFB)    |            |              |             |   |
| BT Bioterrorism                      |            |              |             |   |
| BT_WORKUP BT Workups                 |            |              |             |   |
| CHEMISTRY Chemistry                  |            |              |             |   |
| CT CT (CT)                           |            |              |             |   |
| ENVDW Environmental - Drinking Water |            |              |             |   |
| HIV HIV Tests                        |            |              |             |   |
| QC QCs (All)                         |            |              |             |   |
|                                      |            |              |             |   |
|                                      | Assigned   |              |             |   |
| VIROLOGY Virology                    |            |              |             |   |
| MYCOLOGY Mycology                    |            |              |             |   |
|                                      |            |              |             |   |
|                                      |            |              |             |   |
|                                      |            |              |             |   |
|                                      |            |              |             |   |
|                                      |            |              |             |   |
|                                      |            |              |             |   |
|                                      |            |              |             |   |
|                                      |            |              |             |   |
|                                      |            |              |             |   |

iii. Choosing all the item: select the ALL button.

| Quick Codes Selection Dialog         |              |             |
|--------------------------------------|--------------|-------------|
| Search Criteria                      | Search Codes | Full Search |
| Unassigned                           |              |             |
|                                      |              |             |
|                                      |              |             |
|                                      |              |             |
|                                      |              |             |
|                                      |              |             |
|                                      |              |             |
|                                      |              |             |
|                                      |              |             |
|                                      |              |             |
| Assigned                             |              |             |
| VIROLOGY Virology                    |              |             |
| MYCOLOGY Mycology                    |              |             |
| AFB Acid Fast Bacilli Tests (AFB)    |              |             |
| BT Bioterrorism                      |              |             |
| BT_WORKUP BT Workups                 |              |             |
| CHEMISTRY Chemistry                  |              |             |
| CT CT (CT)                           |              |             |
| ENVDW Environmental - Drinking Water |              |             |
| HIV HIV Tests                        |              |             |
| QC QCs (All)                         |              |             |
|                                      |              |             |
| Assign All None Unassi               | gn O         | K Cancel    |

5. When all the desired analyses are selected, click OK. The selection(s) will appear in the Analysis field displayed in step 1 above.

| ر:(Last Reported (Begin | lun/01/2016         | 1   |
|-------------------------|---------------------|-----|
| Last Reported (End):    | un/02/2016          | 0   |
| Program Component:      |                     | •   |
| Submitter:              |                     | ρ   |
| Patient:                |                     | ρ   |
| Analysis Type:          | AFB, BT, BT_WORKUP, |     |
|                         |                     |     |
| [                       | OK Can              | cel |

6. If the entered parameters are satisfactory, click "OK" to display the report.

7. The following is an example of an Epidemiology Report:

| SV                                                                  |                                                                                                    |                                                                                                    |                                                                                                    | DEPARTMENT OF HEALTH                                                                                                    |                       |
|---------------------------------------------------------------------|----------------------------------------------------------------------------------------------------|----------------------------------------------------------------------------------------------------|----------------------------------------------------------------------------------------------------|----------------------------------------------------------------------------------------------------|-----------------------|
| Flori                                                               | da                                                                                                    |                                                                                                    |                                                                                                    | BUREAU OF LABORATORIES                                                                                                    |                       |
| HÉAL                                                                | .TH                                                                                                    |                                                                                                    |                                                                                                    | Program Component by County                                                                                                   |                       |
|                                                                     |                                                                                                    | Analysis T                                                                                                    | Types: AFB, BT                                                                                                    | Counties: Orange<br>T, BT_WORKUP, CHEMISTRY, CT, ENVDW, HIV, MYCOLOGY, QC, VIROLOGY<br>Date Reported: 06/01/2016 - 06/02/2016 |                       |
|                                                                     |                                                                                                    |                                                                                                    |                                                                                                    | # Samples by Program and County                                                                                               |                       |
| -                                                                   |                                                                                                    |                                                                                                    |                                                                                                    |                                                                                                    |                       |
| Program                                                             | 48<br>Orange                                                                                                    | Total                                                                                                    |                                                                                                    |                                                                                                    |                       |
| 02                                                                  | 2                                                                                                    | 2                                                                                                    |                                                                                                    |                                                                                                    |                       |
| 03                                                                  | 32                                                                                                    | 32                                                                                                    |                                                                                                    |                                                                                                    |                       |
| 04                                                                  | 1                                                                                                    | 1                                                                                                    |                                                                                                    |                                                                                                    |                       |
| 18                                                                  | 17                                                                                                    | 4                                                                                                    |                                                                                                    |                                                                                                    |                       |
| Total                                                               | 56                                                                                                    | 56                                                                                                    |                                                                                                    |                                                                                                    |                       |
|                                                                     |                                                                                                    |                                                                                                    |                                                                                                    |                                                                                                    |                       |
|                                                                     |                                                                                                    |                                                                                                    |                                                                                                    |                                                                                                    |                       |
|                                                                     |                                                                                                    |                                                                                                    |                                                                                                    |                                                                                                    |                       |
|                                                                     |                                                                                                    |                                                                                                    |                                                                                                    |                                                                                                    |                       |
|                                                                     |                                                                                                    |                                                                                                    |                                                                                                    |                                                                                                    |                       |
|                                                                     |                                                                                                    |                                                                                                    |                                                                                                    |                                                                                                    |                       |
|                                                                     |                                                                                                    |                                                                                                    |                                                                                                    |                                                                                                    |                       |
|                                                                     |                                                                                                    |                                                                                                    |                                                                                                    |                                                                                                    |                       |
| Z_MonthlyF                                                          | <sup>o</sup> rogramCounty.rp1                                                                                                    | t                                                                                                    |                                                                                                    | Page 1 of 2                                                                                                    | Print Date: 10/5/2017 |
|                                                                     |                                                                                                    |                                                                                                    |                                                                                                    |                                                                                                    |                       |
|                                                                     |                                                                                                    |                                                                                                    |                                                                                                    |                                                                                                    |                       |
|                                                                     | · · · · · · · · · · · · · · · · · · ·                                                                                                    |                                                                                                    |                                                                                                    |                                                                                                    |                       |
|                                                                     |                                                                                                    |                                                                                                    |                                                                                                    |                                                                                                    |                       |
|                                                                     |                                                                                                    |                                                                                                    |                                                                                                    | DEPARTMENT OF HEALTH                                                                                                    |                       |
| Flori                                                               | da                                                                                                    |                                                                                                    |                                                                                                    | DEPARTMENT OF HEALTH<br>BUREAU OF LABORATORIES                                                                                |                       |
| Flori                                                               | da<br>TH                                                                                                    |                                                                                                    |                                                                                                    | DEPARTMENT OF HEALTH<br>BUREAU OF LABORATORIES<br>Program Component by County                                                 |                       |
| Flori<br>HEA                                                        | da<br>TH                                                                                                    |                                                                                                    |                                                                                                    | DEPARTMENT OF HEALTH<br>BUREAU OF LABORATORIES<br>Program Component by County<br># Tests by Program and County                |                       |
| Flori<br>HEA                                                        | da<br>TH<br>Analysis                                                                                                    |                                                                                                    |                                                                                                    | DEPARTMENT OF HEALTH<br>BUREAU OF LABORATORIES<br>Program Component by County<br># Tests by Program and County                |                       |
| Flori<br>HEA                                                        | Analysis<br>HIV 1/2 Ag/Ab Corr                                                                                                    |                                                                                                    | Total 2                                                                                                    | DEPARTMENT OF HEALTH<br>BUREAU OF LABORATORIES<br>Program Component by County<br># Tests by Program and County                |                       |
| Program                                                             | Analysis<br>HIV 1/2 Ag/Ab Con<br>Program Subtotz                                                                                                    |                                                                                                    | Total 2                                                                                                    | DEPARTMENT OF HEALTH<br>BUREAU OF LABORATORIES<br>Program Component by County<br># Tests by Program and County                |                       |
| Program                                                             | Analysis<br>HIV 1/2 Ag/Ab Com<br>Program Subtotz<br>HIV-1 Viral Load                                                                                                    |                                                                                                    | Total<br>2<br>2<br>32                                                                                                 | DEPARTMENT OF HEALTH<br>BUREAU OF LABORATORIES<br>Program Component by County<br># Tests by Program and County                |                       |
| Program                                                             | Analysis<br>HIV 1/2 Ag/Ab Con<br>Program Subtotz<br>HIV-1 Viral Load<br>Program Subtotz                                                                                                    | 1000 2<br>11 2<br>132<br>11 32                                                                                                    | Total<br>2<br>2<br>32<br>32<br>32                                                                                     | DEPARTMENT OF HEALTH<br>BUREAU OF LABORATORIES<br>Program Component by County<br># Tests by Program and County                |                       |
| Program 02 03 04                                                    | Analysis<br>HIV 1/2 Ag/Ab Con<br>Program Subtotz<br>HIV-11 Viral Load<br>Program Subtotz                                                                                                    | 48           ibo         2           al         2           al         32           ibo         1                                                                                                    | Total<br>2<br>32<br>32<br>1                                                                                           | DEPARTMENT OF HEALTH<br>BUREAU OF LABORATORIES<br>Program Component by County<br># Tests by Program and County                |                       |
| Program<br>02<br>03<br>04                                           | Analysis<br>HIV 1/2 Ag/Ab Con<br>Program Subtotz<br>HIV-11 Viral Load<br>Program Subtotz<br>HIV-11/2 Ag/Ab Chif<br>HIV-11/2 Ag/Ab Chif<br>HIV-11/2 Ag/Ab Chif                                                                                                    | 48<br>nbo 2<br>1 2<br>1 32<br>1 32<br>1 32<br>1 32<br>1 32<br>1 32<br>1 3                                                                                                    | Total<br>2<br>2<br>32<br>32<br>1<br>1<br>1                                                                            | DEPARTMENT OF HEALTH<br>BUREAU OF LABORATORIES<br>Program Component by County<br># Tests by Program and County                |                       |
| Program                                                             | Analysis<br>HIV 1/2 Ag/Ab Con<br>Program Subtotz<br>HIV-1 Viral Load<br>Program Subtotz<br>HIV 1/2 Ag/Ab Con<br>HIV 1/2 Ag/Ab Diff<br>Program Subtotz<br>HIV 1/2 Ag/Ab Con                                                                                                    | 48<br>hbo 2<br>il 2<br>il 32<br>ibo 1<br>1<br>il 2<br>hbo 4                                                                                                    | Total<br>2<br>2<br>32<br>32<br>1<br>1<br>1<br>2<br>4                                                                  | DEPARTMENT OF HEALTH<br>BUREAU OF LABORATORIES<br>Program Component by County<br># Tests by Program and County                |                       |
| Program  02  03  04  18                                             | Analysis<br>HIV 1/2 Ag/Ab Con<br>Program Subtotz<br>HIV-1 Viral Load<br>Program Subtotz<br>HIV 1/2 Ag/Ab Con<br>HIV 1/2 Ag/Ab Diff<br>Program Subtotz<br>HIV 1/2 Ag/Ab Con<br>Program Subtotz                                                                                   | 48           ibo         2           al         32           ibo         1           ibo         1           ibo         1           ibo         4                                                                                                    | Total<br>2<br>32<br>32<br>1<br>1<br>1<br>2<br>4<br>4                                                                  | DEPARTMENT OF HEALTH<br>BUREAU OF LABORATORIES<br>Program Component by County<br># Tests by Program and County                |                       |
| Program 02 03 04 18 23                                              | Analysis<br>HIV 1/2 Ag/Ab Con<br>Program Subtotz<br>HIV-1 Viral Load<br>Program Subtotz<br>HIV 1/2 Ag/Ab Con<br>HIV 1/2 Ag/Ab Diff<br>Program Subtotz<br>HIV 1/2 Ag/Ab Con<br>Program Subtotz<br>HIV 1/2 Ag/Ab Con                                                              | 48           tbo         2           al         32           abo         1           tbo         1           ul         32           tbo         1           ul         2           tbo         4           tbo         4           tbo         17                                                                                                    | Total<br>2<br>2<br>32<br>32<br>1<br>1<br>2<br>4<br>4<br>4<br>4                                                        | DEPARTMENT OF HEALTH<br>BUREAU OF LABORATORIES<br>Program Component by County<br># Tests by Program and County                |                       |
| Program<br>02<br>03<br>04<br>18<br>23                               | Analysis<br>HIV 1/2 Ag/Ab Com<br>Program Subtota<br>HIV-1 Viral Load<br>Program Subtota<br>HIV-1 1/2 Ag/Ab Com<br>HIV-1/2 Ag/Ab Diff<br>Program Subtota<br>HIV-1/2 Ag/Ab Com<br>Program Subtota<br>HIV-1/2 Ag/Ab Com<br>Program Subtota                                         | 48           ibo         2           il         2           al         32           ibo         1           ibo         1           ibo         1           ibo         1           ibo         1           ibo         1           ibo         1           ibo         1           ibo         1           ibo         1           ibo         1           ibo         1           ibo         1                                                                                                    | Total<br>2<br>2<br>32<br>32<br>1<br>1<br>2<br>4<br>4<br>4<br>17<br>17                                                 | DEPARTMENT OF HEALTH<br>BUREAU OF LABORATORIES<br>Program Component by County<br># Tests by Program and County                |                       |
| Program<br>02<br>03<br>04<br>18<br>23<br>Grand To                   | Analysis<br>HIV 1/2 Ag/Ab Com<br>Program Subtotz<br>HIV-1 Viral Load<br>Program Subtotz<br>HIV-1 2 Ag/Ab Com<br>HIV-12 Ag/Ab Diff<br>Program Subtotz<br>HIV-12 Ag/Ab Com<br>Program Subtotz<br>HIV-12 Ag/Ab Com<br>Program Subtotz<br>HIV-12 Ag/Ab Com                          | 48           bo         2           al         2           al         32           bo         1           al         32           bbo         1           al         32           bbo         1           al         1           al         1 | Total<br>2<br>32<br>32<br>1<br>1<br>1<br>2<br>4<br>4<br>4<br>17<br>17<br>57                                           | DEPARTMENT OF HEALTH<br>BUREAU OF LABORATORIES<br>Program Component by County<br># Tests by Program and County                |                       |
| Program<br>02<br>03<br>04<br>18<br>23<br>Grand To                   | Analysis<br>HIV 1/2 Ag/Ab Con<br>Program Subtotz<br>HIV-1 Viral Load<br>Program Subtotz<br>HIV-1/2 Ag/Ab Con<br>HIV 1/2 Ag/Ab Diff<br>Program Subtotz<br>HIV 1/2 Ag/Ab Con<br>Program Subtotz<br>HIV 1/2 Ag/Ab Con<br>Program Subtotz<br>tal                                    | 48           1bo         2           1         2           1         32           1bo         1           1         32           1bo         1           1         1           1         2           1         1           1         1           1         1           1         1           1         1           1         1           1         1           1         1           1         1           1         1           1         1                                                                                                    | Total<br>2<br>2<br>32<br>32<br>1<br>1<br>1<br>2<br>4<br>4<br>17<br>17<br>57                                           | DEPARTMENT OF HEALTH<br>BUREAU OF LABORATORIES<br>Program Component by County<br># Tests by Program and County                |                       |
| Program<br>Program<br>02<br>03<br>04<br>18<br>23<br>Grand To        | Analysis<br>HIV 1/2 Ag/Ab Con<br>Program Subtotz<br>HIV-1 Viral Load<br>Program Subtotz<br>HIV-1/2 Ag/Ab Con<br>HIV-1/2 Ag/Ab Con<br>HIV-1/2 Ag/Ab Con<br>Program Subtotz<br>HIV-1/2 Ag/Ab Con<br>Program Subtotz<br>tal                                                        | 48           nbo         2           al         2           al         32           nbo         1           al         32           nbo         1           nbo         1           nbo         1           nbo         4           nbo         4           nbo         17           nbo         17           nbo         17           nbo         17                                                                                                    | Total<br>2<br>32<br>32<br>1<br>1<br>1<br>2<br>4<br>4<br>4<br>17<br>17<br>57                                           | DEPARTMENT OF HEALTH<br>BUREAU OF LABORATORIES<br>Program Component by County<br># Tests by Program and County                |                       |
| Program<br>02<br>03<br>04<br>18<br>23<br>Grand To                   | Analysis<br>HIV 1/2 Ag/Ab Con<br>Program Subtotz<br>HIV 1/2 Ag/Ab Con<br>HIV 1/2 Ag/Ab Con<br>HIV 1/2 Ag/Ab Con<br>Program Subtotz<br>HIV 1/2 Ag/Ab Con<br>Program Subtotz<br>HIV 1/2 Ag/Ab Con<br>Program Subtotz<br>HIV 1/2 Ag/Ab Con<br>Program Subtotz<br>HIV 1/2 Ag/Ab Con | 48           tbo         2           al         2           al         32           tbo         1           al         2           tbo         1           al         4           tbo         17           il         17           il         57                                                                                                    | Total<br>2<br>2<br>32<br>1<br>1<br>1<br>2<br>4<br>4<br>4<br>77<br>7<br>7<br>57                                        | DEPARTMENT OF HEALTH<br>BUREAU OF LABORATORIES<br>Program Component by County<br># Tests by Program and County                |                       |
| Program       02       03       04       18       23       Grand To | Analysis<br>HIV 1/2 Ag/Ab Con<br>Program Subtotz<br>HIV-1 Viral Load<br>Program Subtotz<br>HIV 1/2 Ag/Ab Con<br>HIV 1/2 Ag/Ab Diff<br>Program Subtotz<br>HIV 1/2 Ag/Ab Con<br>Program Subtotz<br>HIV 1/2 Ag/Ab Con<br>Program Subtotz<br>tal                                    | 48           tbo         2           al         2           al         32           tbo         1           al         32           tbo         1           tbo         1           tbo         4           tbo         17           tbo         17           tbo         17           tbo         17                                                                                                    | Total<br>2<br>32<br>32<br>1<br>1<br>1<br>2<br>4<br>4<br>4<br>17<br>17<br>57                                           | DEPARTMENT OF HEALTH<br>BUREAU OF LABORATORIES<br>Program Component by County<br># Tests by Program and County                |                       |
| Program 02 03 04 18 23 Grand To                                     | Analysis<br>HIV 1/2 Ag/Ab Com<br>Program Subtotz<br>HIV-1 Viral Load<br>Program Subtotz<br>HIV-1/2 Ag/Ab Com<br>HIV-1/2 Ag/Ab Com<br>HIV-1/2 Ag/Ab Com<br>Program Subtotz<br>HIV-1/2 Ag/Ab Com<br>Program Subtotz<br>HIV-1/2 Ag/Ab Com                                          | 48           tbo         2           al         32           al         32           tbo         1           al         4           al         4           al         4           tbo         17           al         17           st         57                                                                                                    | Total           2           32           32           1           1           2           4           17           57 | DEPARTMENT OF HEALTH<br>BUREAU OF LABORATORIES<br>Program Component by County<br># Tests by Program and County                |                       |
| Program<br>02<br>03<br>04<br>18<br>23<br>Grand To                   | Analysis<br>HIV 1/2 Ag/Ab Com<br>Program Subtota<br>HIV-1 Viral Load<br>Program Subtota<br>HIV-1 2 Ag/Ab Com<br>HIV-1/2 Ag/Ab Com<br>Program Subtota<br>HIV-1/2 Ag/Ab Com<br>Program Subtota<br>HIV-1/2 Ag/Ab Com<br>Program Subtota<br>tal                                     | 48           ibo         2           il         2           al         32           ibo         1           al         2           ibo         1           al         2           ibo         1           al         2           ibo         1           ibo         1           ibo         17           ibo         17           ii         17           ii         17           ii         17           ii         17           ii         17           ii         17           ii         17                                                                                                    | Total<br>2<br>2<br>32<br>32<br>1<br>1<br>2<br>4<br>4<br>4<br>17<br>17<br>57                                           | DEPARTMENT OF HEALTH<br>BUREAU OF LABORATORIES<br>Program Component by County<br># Tests by Program and County                |                       |

1. Right click at the report to display the shortcut menu.

|                                                                                                    | ainMenu2 - Windows Internet                                                                                                    | Explorer                                                                                                    |                                                                                                    |                                                                                     |                        |
|----------------------------------------------------------------------------------------------------|----------------------------------------------------------------------------------------------------|----------------------------------------------------------------------------------------------------|----------------------------------------------------------------------------------------------------|-------------------------------------------------------------------------------------|------------------------|
|                                                                                                    |                                                                                                    |                                                                                                    |                                                                                                    |                                                                                     | T                      |
| Department of Health<br>Florida<br>HEALTH<br>Bureau of Public Health Laboratories - Jacksonville<br>P.O. Box 210<br>Jacksonville, FL 32231 |                                                                                                    |                                                                                                    |                                                                                                    |                                                                                     |                        |
| CLIA: 10D0645095<br>Service ID:<br>LIMS Report #: 7322<br>Special Project:                                                                 | 898<br>Program Component:                                                                                                    | Patient: FRI<br>123<br>GA                                                                                                    | ED D FLINTSTONE<br>3 SILVERSTONE QUARY<br>INESVILLE, FL, 32807                                                                 |                                                                                     |                        |
| Submitter: FAKE CUST<br>224 SE 24TH<br>Gainesville, I                                                                                      | OMER<br>H STREET<br>FL 32641                                                                                                    | Local Patient<br>Date of Birth:<br>Social Securi<br>Race:                                                                                                    | t ld:<br>: 04/04/1971<br>ity #: 000-00-0001 Ge<br>White                                                                        | nder: Male                                                                          |                        |
| Sample #:<br>Source:<br>Additional Info:<br>Ordered Testcode:<br>Practitioner:<br>Note:                                                    | AMB17918123 (7170597)<br>Blood<br>1670<br>BHUMI PATEL<br>Virus isolation attempts are perform<br>with this virus. A negative result (no | Date Collected:<br>Date Received: 09/<br>Date Reported: 09/<br>Onset Date:<br>Fasting:<br>ed in cell culture. A positive cu<br>virus isolated) may be due to l | /18/2017<br>/19/2017<br>Pregnant:<br>ilture is indicative of active in<br>lack of current infection but it                     | fection                                                                             |                        |
|                                                                                                    | be due to inadequate sample collect                                                                                                    | tion and/or specimen handling p                                                                                                    | prior to receipt in the laborate                                                                                               | ary.                                                                                | 11                     |
| Test                                                                                                    | be due to inadequate sample collec                                                                                                    | tion and/or specimen handling p<br>sult                                                                                                    | prior to receipt in the laborato                                                                                               | Date Approved                                                                       |                        |
| Test<br>1670 Arbovirus Culture<br>Virus Isolated                                                                                           | be due to inadequate sample collec<br>Re                                                                                                | tion and/or specimen handling p<br>rsult<br>rus Isolated<br>ka virus                                                                                           | prior to receipt in the laborato                                                                                               | Date Approved                                                                       |                        |
| Test<br>1870 Arbovirus Culture<br>Virus Isolated                                                                                           | be due to inadequate sample collec<br>Re<br>Vir<br>Zil                                                                                  | tion and/or specimen handling p<br>rsult<br>rus Isolated<br>ta virus                                                                                           | Prior to receipt in the laborate<br>Reference Range<br>✓ Sglect Tool<br>Hand Tool<br>Marquee Zoom                              | Date Approved 09/19/2017                                                            |                        |
| Test<br>1670 Arbovirus Culture<br>Virus Isolated                                                                                           | be due to inadequate sample collect<br>Re<br>Vi<br>Zil                                                                                  | tion and/or specimen handling ;<br>esult<br>rus Isolated<br>ta virus                                                                                           | Y Select Tool     Hand Tool     Marquee Zoom     Previous ⊻jew                                                                 | Alt+Left Ar                                                                         | rrow                   |
| Test<br>1670 Arbovirus Culture<br>Virus Isolated                                                                                           | be due to inadequate sample collec<br>Re<br>Vir<br>Zil                                                                                  | tion and/or specimen handling p<br>rsult<br>rus Isolated<br>ta virus                                                                                           | ✓ Select Tool<br>Hand Tool<br>Marquee Zoom<br>Previous ⊻jew<br>Rotate Clockwise                                                | Date Approved 09/19/2017 Alt+Left Ar Shift+Ctrl+                                    | rrow                   |
| Test<br>1670 Arbovirus Culture<br>Virus Isolated                                                                                           | be due to inadequate sample collec<br>Re<br>Vir<br>Zil                                                                                  | tion and/or specimen handling p<br>rsult<br>rus Isolated<br>ca virus                                                                                           | ✓ Select Tool         Hand Tool         Marquee Zoom         Previous View         Botate Clockwise         Brint         Eind | Alt+Left Ar<br>Shift+Ctrl+                                                          | rrow<br>+Plus<br>trl+P |
| Test<br>1670 Arbovirus Culture<br>Virus Isolated                                                                                           | be due to inadequate sample collec<br>Re<br>Vii<br>Zii                                                                                  | tion and/or specimen handling ;<br>rsult<br>rus Isolated<br>ta virus                                                                                           | ✓ Select Tool<br>Hand Tool<br>Marquee Zoom<br>Previous ⊻jew<br>Erint<br>Eind<br>Document Proper<br>Show Navigation             | Date Approved O9/19/2017 O9/19/2017 Alt+Left Ar Shift+Ctrl+ Ct Ct ties Pane Buttons | rrow<br>•Plus<br>trl+P |

- 2. SELECT "Print"
- 3. In the Print Dialog Window select Microsoft Print to PDF to save the document, or chose to fax the document or send it to a printer.

|                                                                                                    | ouon         | WITHING, T.E.     |                                       |  |  |
|----------------------------------------------------------------------------------------------------|--------------|-------------------|---------------------------------------|--|--|
| Print                                                                                                    |              |                   | ×                                     |  |  |
| Printer: Microsoft Print to PDF (redirected 2)                                                                                                    | Properties   | A <u>d</u> vanced | Help 🕢                                |  |  |
| Microsoft Print to PDF (redirected 2)                                                                                                    | , interinger |                   | uk and winter                         |  |  |
| Pages to Microsoft XPS Document Writer<br>All Microsoft XPS Document Writer (redirected 2)<br>Curre Send To OneNote 2016 (redirected 2)                                                                                                    |              |                   | Comments & Forms Document and Markups |  |  |
| C Pages 11<br>More Options                                                                                                    |              |                   | Scale: 100%                           |  |  |
| Page Sizing & Handling (a)         Size       Poster       Multiple         C Eit       Actual size       Shrink oversized pages         C Shrink oversized pages       C custom Scale:       100       %         C Choose paper source by PDF page size | Boo          | klet              |                                       |  |  |
| Orientation:                                                                                                    |              |                   | Final<br>Deviation Anton Sector (MAR) |  |  |
|                                                                                                    |              |                   | <  Page 1 of 1                        |  |  |
| Page Setup                                                                                                    |              |                   | Print Cancel                          |  |  |

## CONTACT INFORMATION

| lssue                 | Contact        | Contact Email          |                  | Fax            |
|-----------------------|----------------|------------------------|------------------|----------------|
| Access to WebLIMS     | BPHL Help Desk | DLBPHLLAR@flhealth.gov | (904) 791 – 1744 | (904) 791-1567 |
| WebLIMS functionality | <u>"</u>       | W                      | "                |                |